Im Kontoeinstellungen-Dialog wählen Sie den Dienst Internet-E-Mail aus.

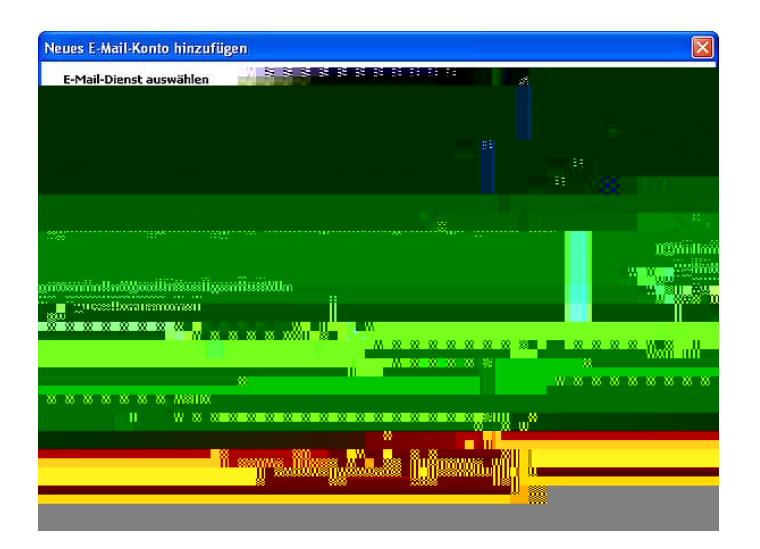

Wählen Sie als Kontotyp **IMAP** aus. Geben Sie ihren Namen, ihre TH-Mailadresse in der Form <**login>@th-brandenburg.de**, wobei <*login>* ihrem Accoutnamen entspricht, sowie den Posteingangsserver **imap.th-brandenburg.de** und Postausgangsserver **mailauth.th-brandenburg.de** an. Klicken Sie auf den Button **Weitere Einstellungen**.

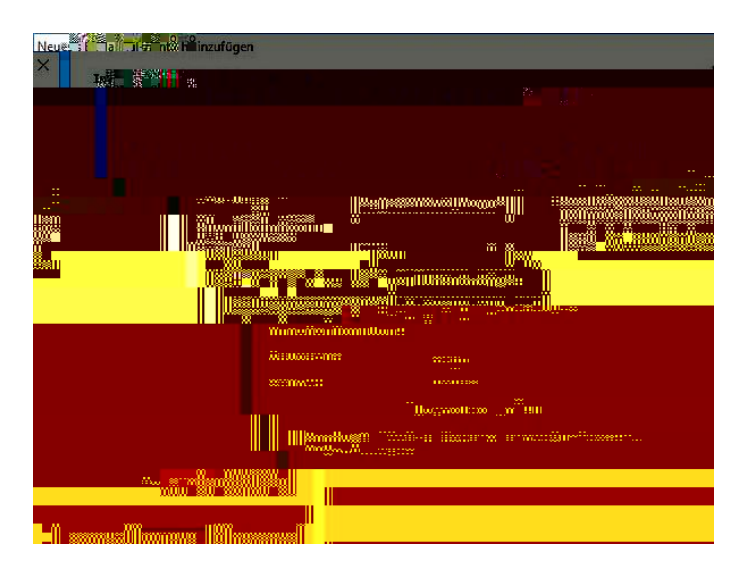

Im Reiter **Postausgangsserver** setzen Sie den Haken vor **Der Postausgangsserver (SMTP) erfordert Authentifizierung** sowie **Anmelden mit** und geben ihre Zugangsdaten ein.

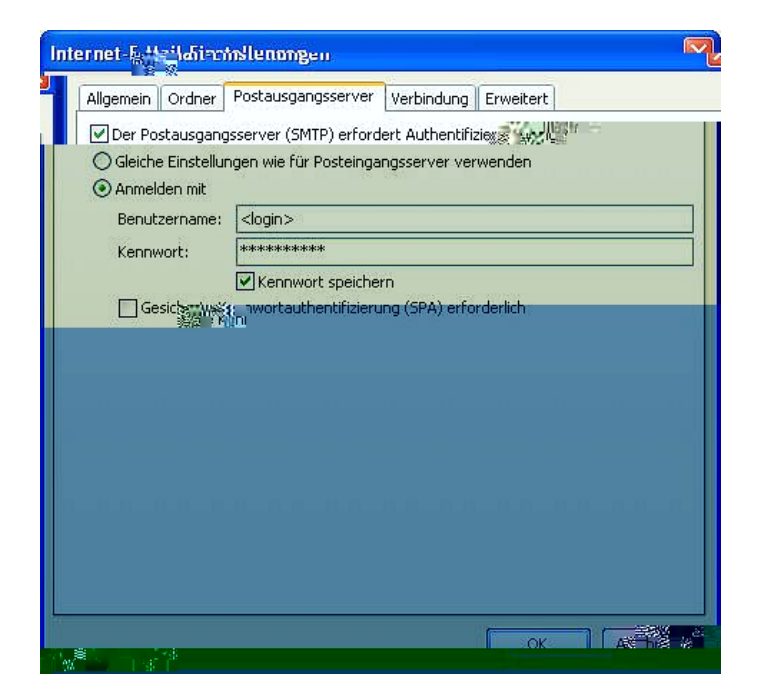

Wechseln Sie zum Reiter **Erweitert**, wählen bei beiden Servern den verschlüsselten Verbindungstyp **TLS** aus und schließen das Dialogfenster wieder.

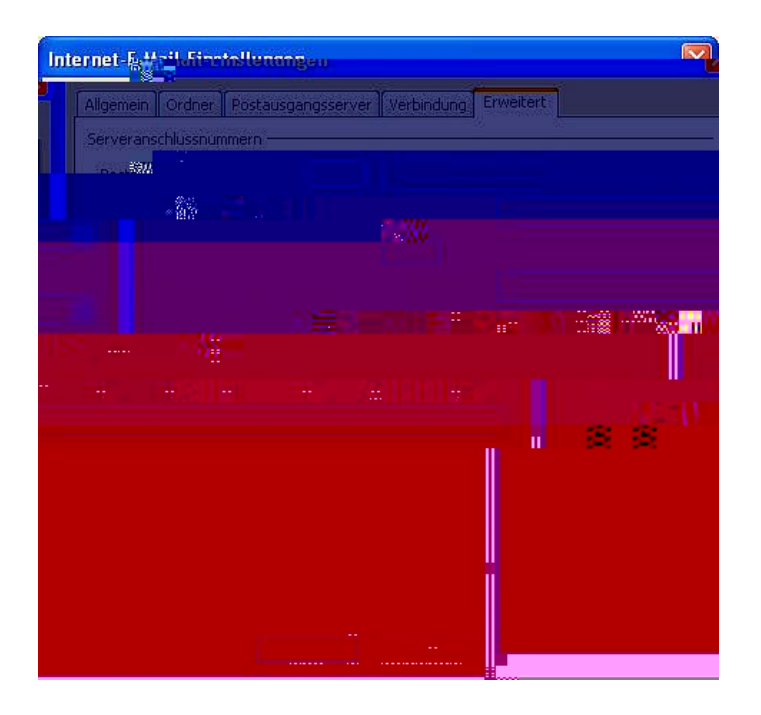

Klicken Sie auf Fertig stellen, um die Einrichtung abzuschließen.

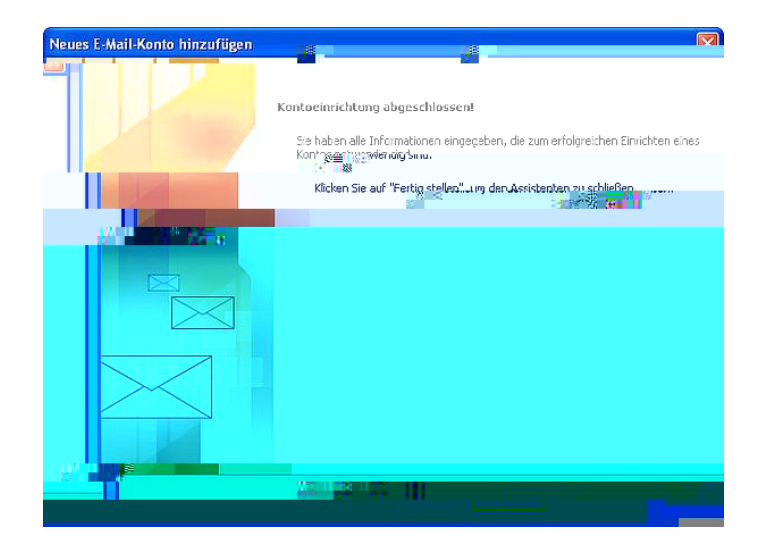